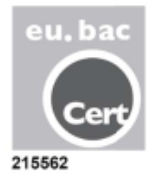

# ZONiNG

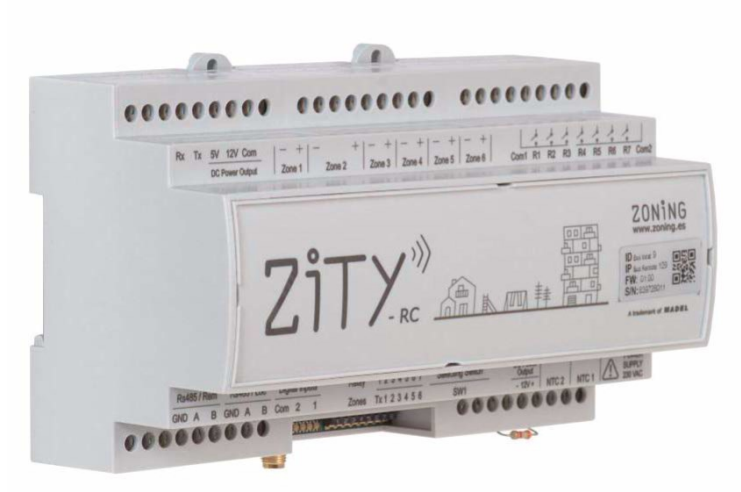

### Sistema di zonificazione ZITY

Manuale di installazione e funzionamento

#### Servizio di Assistenza Tecnica:

Tel. (+39) 039 924 0090

# ZONiNG

P.O. BOX 5 08540 Centelles (Barcellona) T +34 93 889 80 91 www.zoning.es

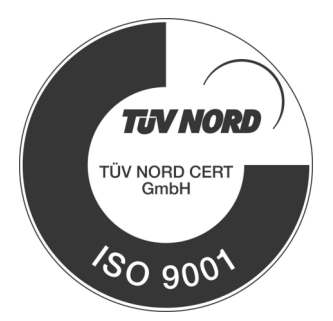

#### Manuale di installazione ZITY

| Connessione del sistema                          | 4  |
|--------------------------------------------------|----|
| Schemi di collegamento                           | 5  |
| Funzione Sonde NTC                               | 9  |
| Funzione Relè 1                                  | LO |
| Configurazione del Sistema 1                     | L1 |
| Apprendimento 1                                  | ۱4 |
| Errori più frequenti1                            | ٤5 |
| Configurazione avanzata del termostato ZOE-RC 1  | L7 |
| Configurazione avanzata del termostato ZEUS-RC 1 | 18 |
| Configurazione avanzata del termostato ZEBRA 1   | ۱9 |
| Configurazione avanzata SW1 della ZITY           | 21 |
| Caratteristiche tecniche 2                       | 22 |
| Condizioni di garanzia                           | 23 |

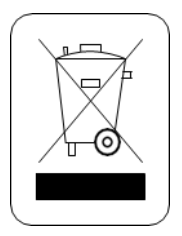

#### WEE (RAEE)

Non smaltire gli apparecchi elettrici e elettronici come rifiuti urbani. Questi apparecchi devono essere rimossi per potere essere riciclati. Rispettare la legislazione in vigore.

#### NOTE SULLA TRASMISSIONE RADIO

La centrale di controllo deve essere preferibilmente situata in un sito elevato e lontano da masse metalliche ed elementi conduttori. Altrimenti, si potrebbe ridurre la portata tra i termostati e la centrale. La trasmissione radio non ha luogo in una frequenza esclusiva, perciò non è possibile escludere la possibilità di subire interferenze. La presenza di inibitori di frequenza e di apparecchi radio che operano in modalità di emissione permanente sulla stessa banda di frequenza (433 MHz) potrebbe pregiudicare il funzionamento normale di ZONING. Il sistema è predisposto per lavorare su due frequenze diverse (433.92 e 434.33 MHz) per minimizzare questo tipo di problemi.

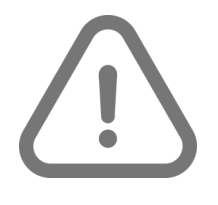

L'installazione deve essere effettuata solo da un personale autorizzato. Eseguire tutta l'installazione senza tensione di alimentazione. Proteggere l'impianto con i dispositivi abituali.

#### 1 Connessione del sistema

Tutti i componenti del sistema sono cablati nella centrale di controllo o nei relativi moduli di espansione.

Si consiglia di piazzare i dispositivi preferibilmente in un sito elevato e lontano da masse metalliche ed elementi conduttori e di sistemate la centralina in un luogo protetto al quale possa accedere solo il personale autorizzato e munito degli attrezzi adatti ad aprire e intervenire sul dispositivo in questione.

Il fissaggio a parete può essere effettuato con viti (sollevando le linguette posteriori della scatola) o tramite gli ancoraggi per barra DIN.

Posizionare i termostati in punti significativi della stanza e ad un'altezza di circa 1.5m, evitando fonti di calore dirette e correnti d'aria indesiderate.

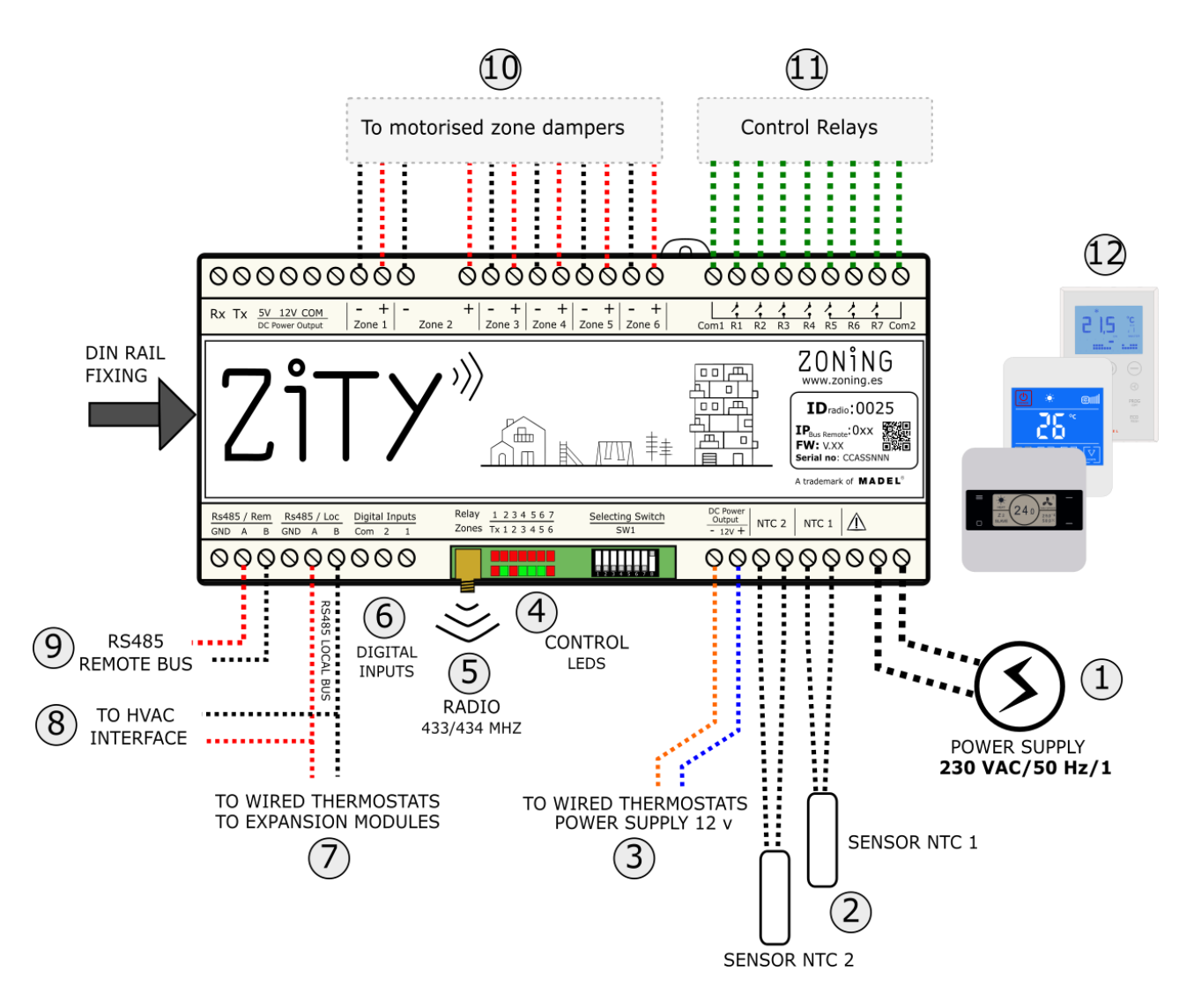

- 1 **Tensione di alimentazione**, (230 Vca/ 50/60Hz/ 1)
- 2 Sonde di temperatura NTC10 kOhm (consultare l'ubicazione in base al tipo di climatizzatore)
- 3 Uscita di tensione a 12 Vcc , per termostati a filo
- 4 **LED di controllo**, per monitorizzare lo stato della centrale
- 5 Antenna di trasmissione radio 33/434 MHz (solo su centrali ZITY-RC)

- 6 **Digital inputs**, ingressi a potenziale zero. (0-5V)
- 7 Bus di comunicazione locale RS485 per termostati a filo e moduli di espansione
- 8 **Bus di comunicazione locale RS485**, per comunicazione con gateway (collegare in parallelo con il bus precedente)
- 9 Bus di comunicazione remoto RS485 per comunicazione domotica o BMS protocollo MODBUS RTU-SLAVE)
- 10 **Uscite 24 Vcc** per controllo delle serrande motorizzate della zona (al massimo 2

serrande per zona). 24Vdc (200mA)

- 11 **Relè di controllo** del climatizzatore (consultare la connessione in base al tipo di dispositivo). Corrente massima 6A.
- 12 Termostati: a filo o via radio

Fig.1 Connessione di tutti i componenti di ZONING SYSTEM nella centrale di controllo ZITY

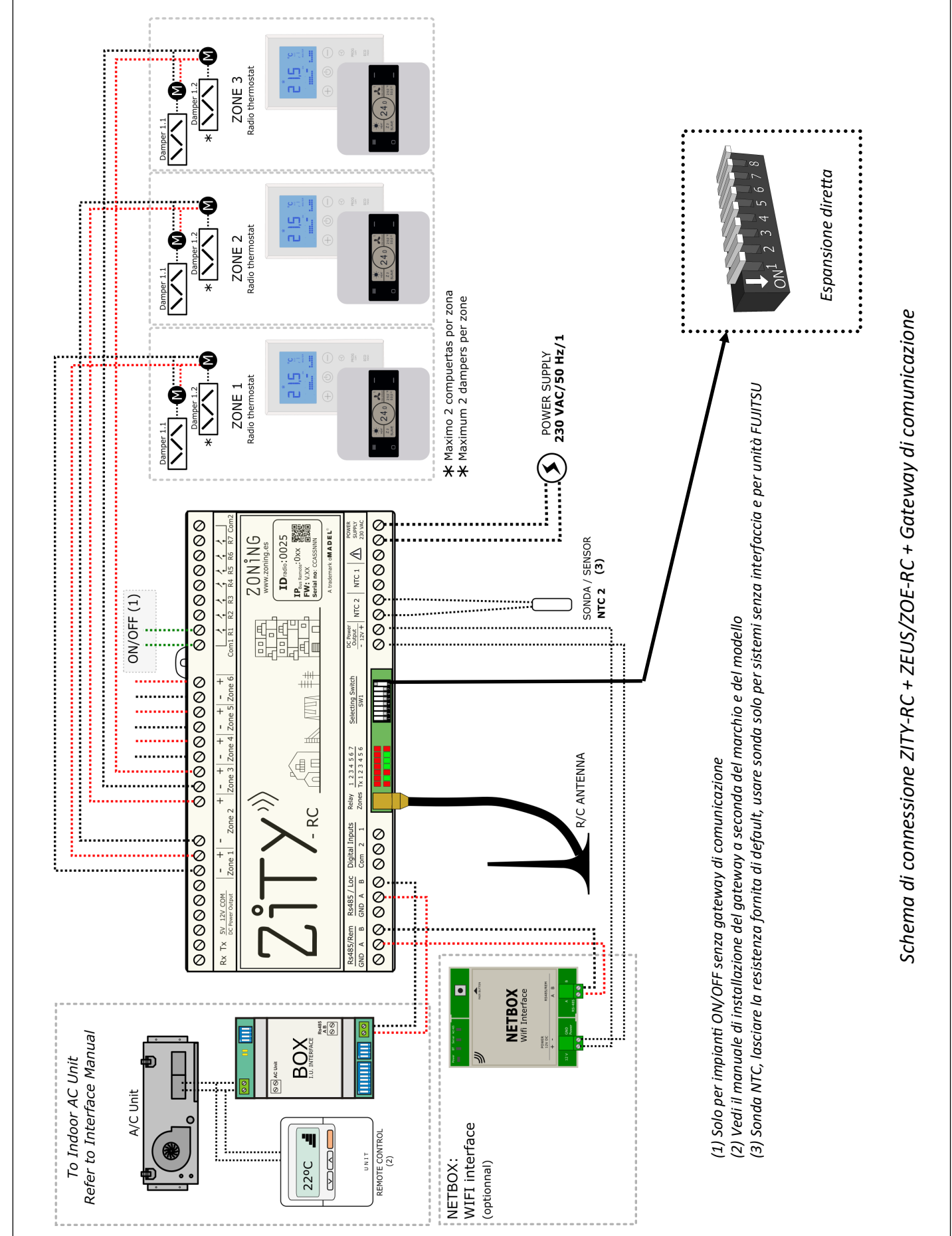

V 22.02

Centrale di controllo ZITY

#### 1.1-A Sistema a espansione diretta con gateway e termostati RADIO

ZONiN (

#### 1.1-B Sistema a espansione diretta con gateway a filo

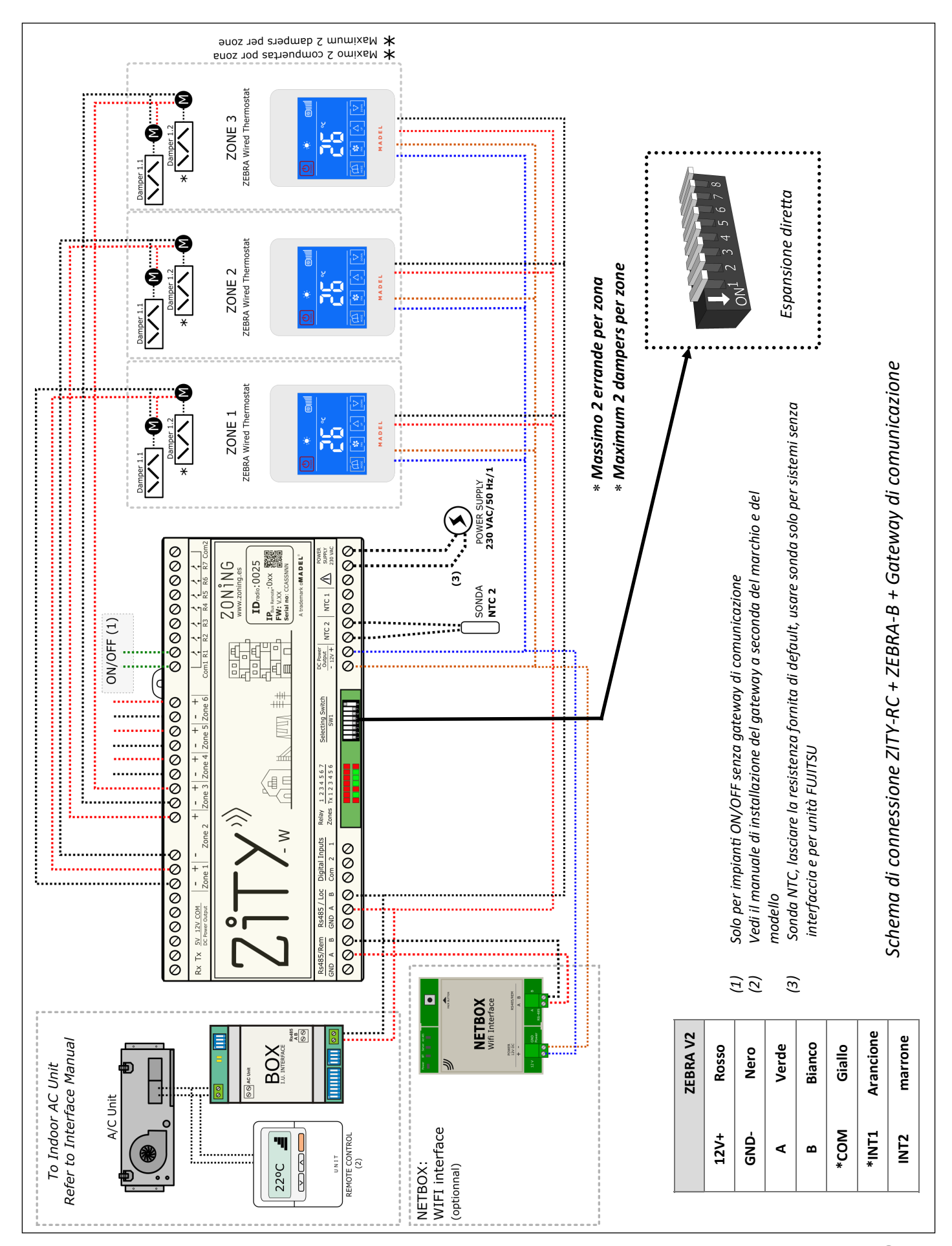

#### 1.1-C Sistema Fan-coil 2 e 4 tubi cablato

Per la connessione dei termostati, delle serrande motorizzate e del Netbox: far riferimento agli schemi precedenti.

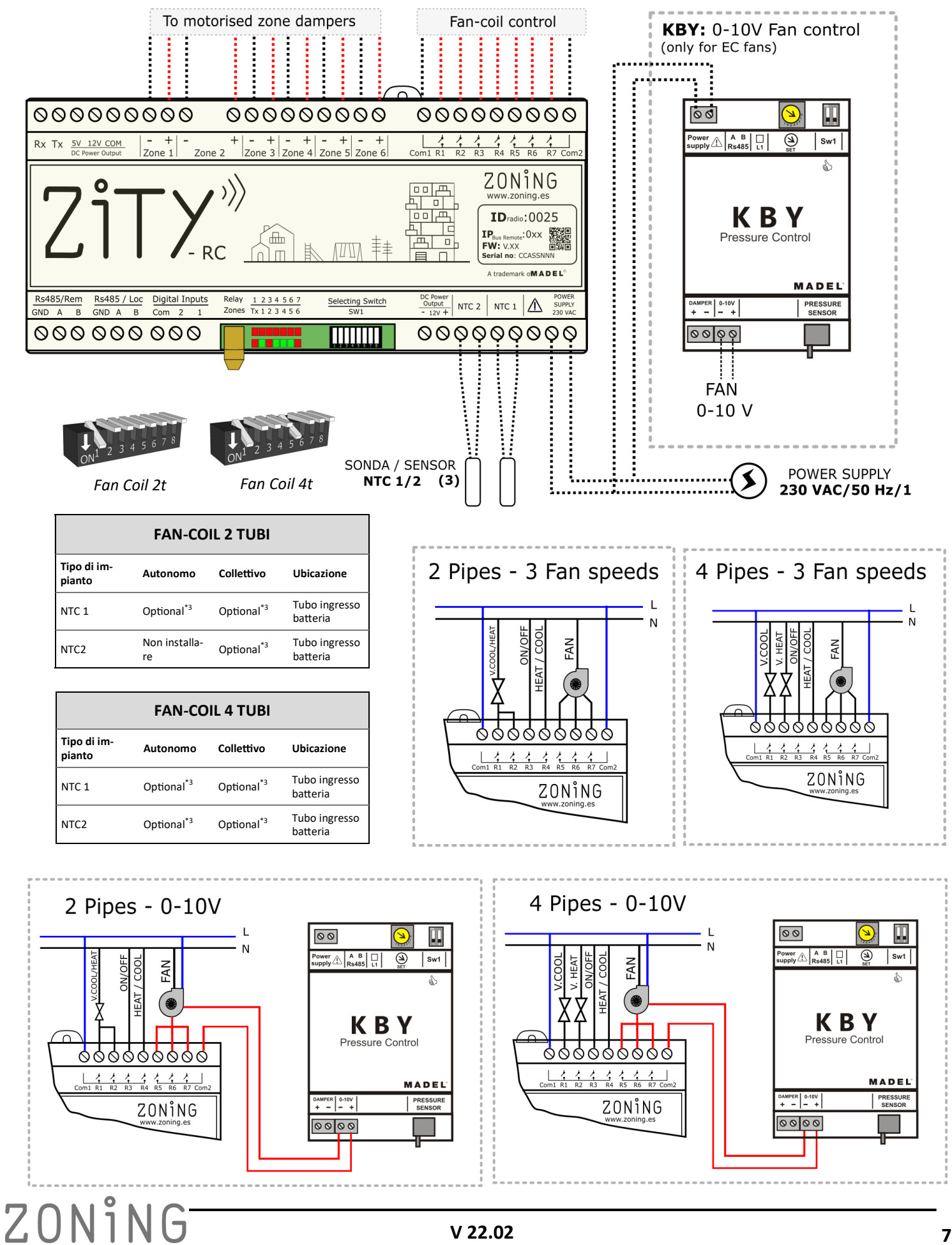

#### 1.1-D Sistema Radiane

Per la connessione dei termostati, delle serrande motorizzate e del Netbox: far riferimento agli schemi precedenti.

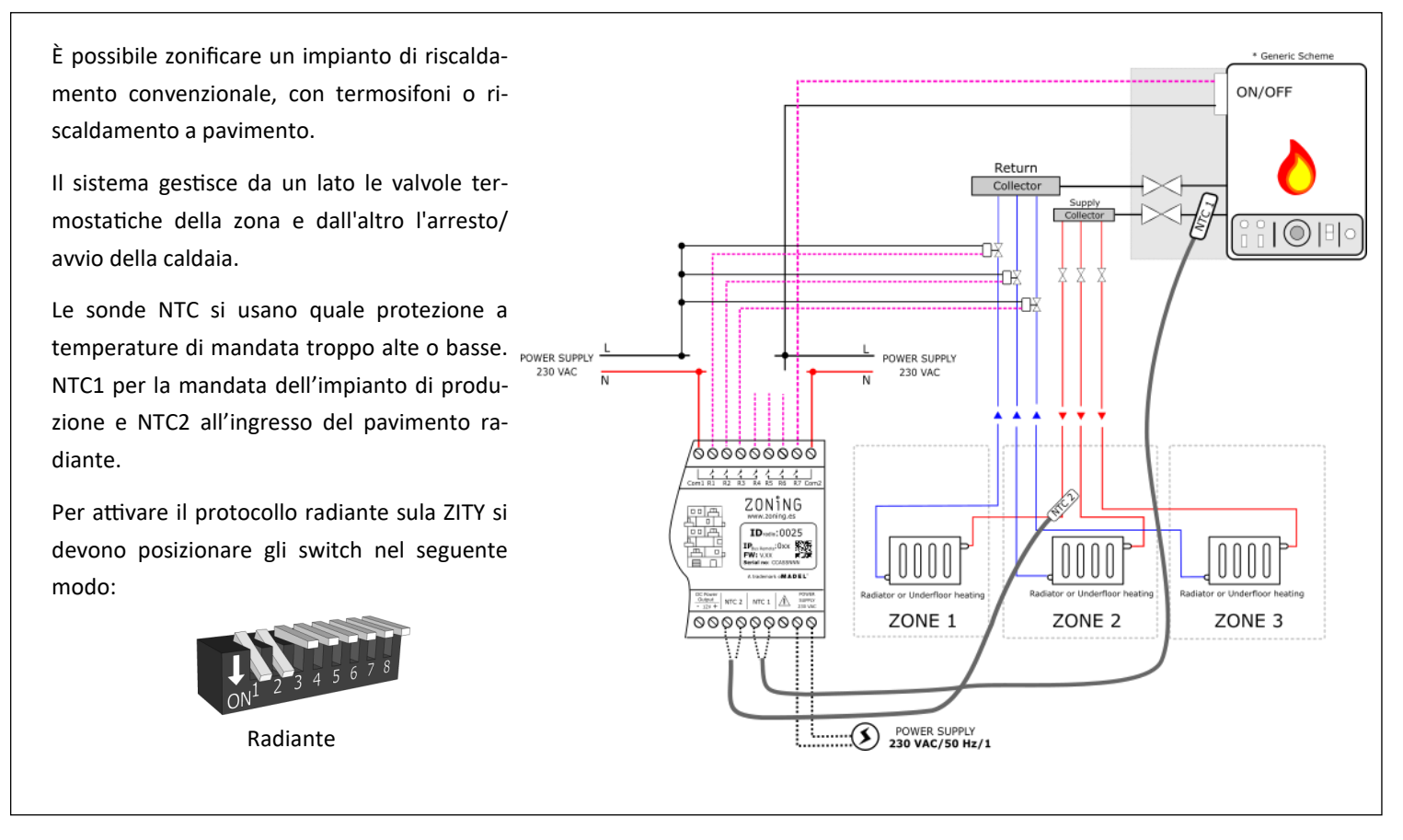

#### 1.1-E Impianti ibridi di riscaldamento/espansione diretta combinati

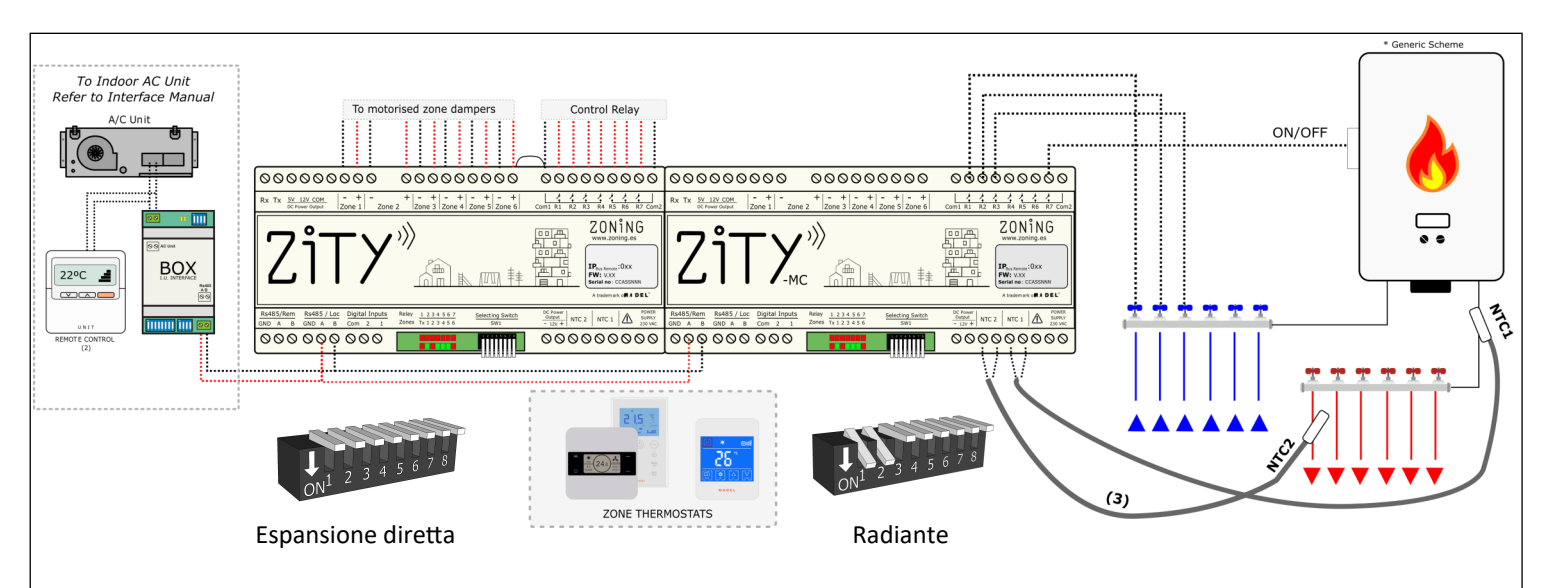

In questa applicazione è possibile controllare un impianto di riscaldamento convenzionale e allo stesso tempo un impianto di climatizzazione a espansione diretta con interfaccia o FC, integrando in un unico tipo di termostato tutte le funzionalità di entrambi i singoli sistemi.

Occorre installare 2 centrali ZITY: una controlla l'impianto a espansione diretta (con o senza gateway) e l'altra controlla l'im-

pianto di riscaldamento a pavimento o con termosifoni.

Le 2 centrali sono unite da un Bus di comunicazione, che gestisce una centrale o l'altra in base alla modalità operativa (freddo/calore ad aria o calore radiante). La prima è impostata come centrale Master mentre la seconda è Slave.

ZONING

#### 1.2 Alimentazione

Alimentare la centrale a 230 Vca tramite i morsetti "Power Supply (1)", utilizzando cavi con sezione da 1,0 mm2 a 1,5 mm<sup>2</sup>.

Se si installano vari moduli di espansione delle zone, ciascuno di essi deve essere alimentato separatamente.

#### 1.3 Sonde NTC

La centrale ZITY dispone di 2 entrate (NTC 1, 2) per sonda di tipo NTC 10K (R25=10K, 3% B25/85=3977 K, 0.75%), la cui funzione dipende dall'impianto di produzione installato. Di default viene collegata solo una resistenza da 10 k $\Omega$  ai morsetti NTC2 e nulla su NTC1.

#### **ESPANSIONE DIRETTA e VRF**

| Tipo di impianto                                                                                            | Con Interfaccia                   | Senza interfaccia                 | Ubicazione |  |
|----------------------------------------------------------------------------------------------------|-----------------------------------|-----------------------------------|------------|--|
| NTC 1                                                                                                    | Non Collegare                     | Non Collegare                     | -          |  |
| NTC2                                                                                                    | Lasciare Resistenza <sup>*1</sup> | Consigliato o lasciare Resistenza | Ripresa    |  |
| *1. Installare solo su apparecchiature EUIITSU-GENERAL con gateway. Le altre marche non richiedono la sonda |                                   |                                   |            |  |

solo su apparecchiature FUJIISU-GENERAL con gateway. Le altre marche non richiedono la sonda.

| SUBZONA; senza il controllo del condizionatore |                                            |  |
|------------------------------------------------|--------------------------------------------|--|
| Sottozona                                      | Ubicazione                                 |  |
| Non Collegare                                  | -                                          |  |
| <u>Obbligatorio</u>                            | Mandata aria                               |  |
|                                                | Sottozona<br>Non Collegare<br>Obbligatorio |  |

Questo tipo di impianto è consigliabile solo quando è zonificato meno del 30% della portata totale del climatizzatore. Non è richiesto il termostato Master, visto che il controllo dell'impianto è effettuato dal comando principale dell'unità di climatizzazione.

| FAN-COIL 2 TUBI  |                                    |                        |                        |
|------------------|------------------------------------|------------------------|------------------------|
| Tipo di impianto | Autonomo                           | Collettivo             | Ubicazione             |
| NTC 1            | Optional <sup>*3</sup>             | Optional <sup>*3</sup> | Tubo ingresso batteria |
| NTC2             | Rimuovere Resistenza <sup>*4</sup> | Optional <sup>*3</sup> | Tubo ingresso batteria |
|                  |                                    |                        |                        |

| FAN-CUIL 4 TUBI  |                        |                        |                        |
|------------------|------------------------|------------------------|------------------------|
| Tipo di impianto | Autonomo               | Collettivo             | Ubicazione             |
| NTC 1            | Optional <sup>*3</sup> | Optional <sup>*3</sup> | Tubo ingresso batteria |
| NTC2             | Optional <sup>*3</sup> | Optional <sup>*3</sup> | Tubo ingresso batteria |

\*3:Per protezione della temperatura di mandata dell'acqua al fan-coil.

\*4:Rimuovere la resistenza se si installa un termostato Master. Se è richiesta la rilevazione automatica della modalità (senza Master), rimuovere la resistenza e installare la sonda NTC2 nel tubo di mandata dell'acqua.

| RADIANTE         |                                                           |                      |  |
|------------------|-----------------------------------------------------------|----------------------|--|
| Tipo di impianto | Riscaldamento, riscaldamento a pavimento o raffrescamento | Ubicazione           |  |
| NTC 1            | Optional <sup>*5</sup>                                    | Tubo mandata caldaia |  |
| NTC2             | Optional <sup>*6</sup>                                    | Superficie radiante  |  |
|                  |                                                           |                      |  |

\*5:Per protezione della temperatura di mandata della caldaia.

ZONING

\*6: Per protezione della temperatura di mandata del riscaldamento a pavimento /raffrescamento.

Nei sistemi COMBINATI (controllo di unità di produzione d'aria e d'acqua nello stesso impianto), ad ogni centrale ZITY si collegano le sonde necessarie a seconda del tipo di impianto controllato. Ad esempio, in un impianto combinato con fan-coil e riscaldamento a pavimento, la centrale ZITY che gestisce il fan-coil disporrà delle sonde per in controllo dell'unità ventilante, mentre la centrale di controllo ZITY/MC che controlla il riscaldamento a pavimento disporrà delle relative sonde per il controllo Radiante.

V 22.02

#### 1.4 Impianti con più di 6 zone

Negli impianti con più di 6 zone, collegare 1 o 2 moduli di espansione di zona (7/12) che permette di controllare fino a 12 zone.

La connessione di questi moduli si effettua tramite il bus locale delle centraline.

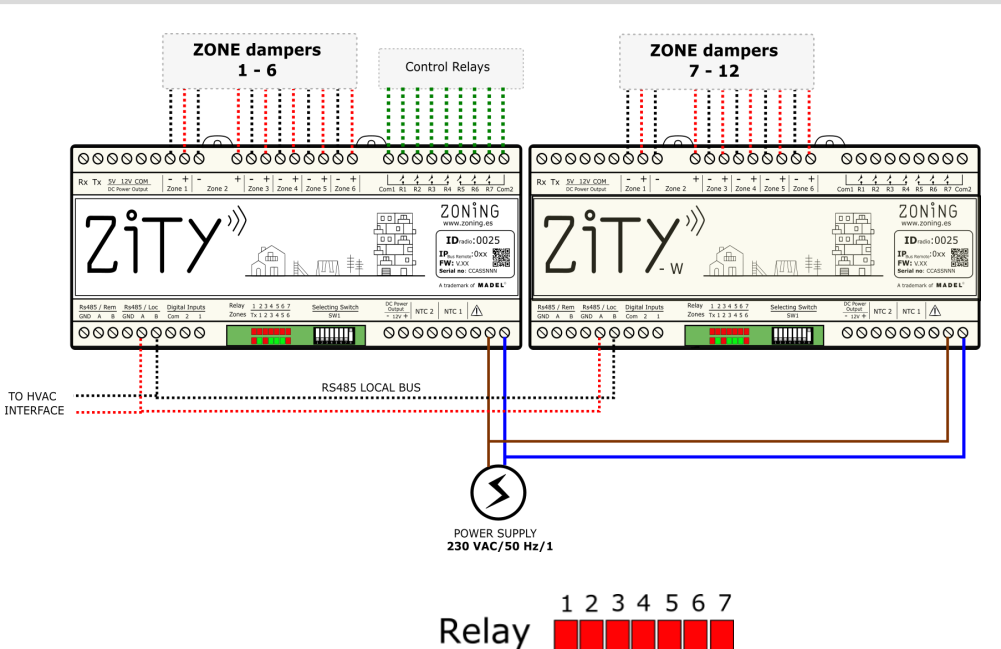

Zones

Tx 1 2 3 4 5 6

#### 1.5 LED di controllo

La centrale dispone di 2 file di LED (rosso/verde) usati per monitorarne lo stato.

| LED                 | Colore                   | Senza interfaccia Ubicazione                                       |
|---------------------|--------------------------|--------------------------------------------------------------------|
| D1 -> D7            | Rosso fisso              | Rosso fisso: è attivato il relativo relè (vedi punto 2.11 relè)    |
|                     | Rosso lampeggiante       | Rosso lampeggiante: errore o in apprendimento (vedi elenco errori) |
|                     | Rosso fisso              | Rosso fisso: serranda chiusa                                       |
| $Z1 \rightarrow Z6$ | Verde fisso              | Verde fisso: serranda aperta                                       |
|                     | Rosso lampeggiante       | Rosso lampeggiante: errore di comunicazione in zona                |
| Тх                  | Lampeggio Rosso (30-40s) | Lampeggia ogni volta che arriva una comunicazione radio            |

#### 1.6 Relè di controllo

La centrale dispone di 7 relè di controllo. La funzione di ogni relè dipende dal protocollo prescelto nel Sw1.

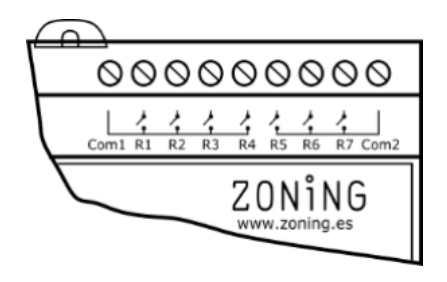

Fig. 2 Relè di controllo

| Protocollo                           | R1             | R2                          | R3             | R4                      | R5             | R6             | R7         |
|--------------------------------------|----------------|-----------------------------|----------------|-------------------------|----------------|----------------|------------|
| Espansione di-<br>retta              | ON / OFF       | -                           | -              | ON / OFF                | -              | -              | -          |
| Fan-Coil 2t                          | Valvola freddo | Valvola Caldo <sup>*1</sup> | ON / OFF       | OFF=Caldo<br>ON= Freddo | Velocità 1     | Velocità 2     | Velocità 3 |
| Fan-Coil 4t                          | Valvola freddo | Valvola Caldo               | ON / OFF       | OFF=Caldo<br>ON= Freddo | Velocità 1     | Velocità 2     | Velocità 3 |
| Radiante                             | Valvola Zona 1 | Valvola Zona 2              | Valvola Zona 3 | Valvola Zona 4          | Valvola Zona 5 | Valvola Zona 6 | ON / OFF   |
| *1: porticellare con l'uscita relè 1 |                |                             |                |                         |                |                |            |

#### 2 Configurazione del sistema

La configurazione del sistema è suddivisa in due passaggi:

- 1 Impostare gli switch della centrale di controllo ZITY in base al tipo di impianto
- 2 Associare e configurare i termostati con la centrale di controllo

Fig. 23 SW1 per configurare la ZITY

#### 2.1 Configurazione degli Switch della centralina

Con lo switch SW1 si configura la centrale di controllo ZITY in funzione della tipologia dell'impianto e della frequenza di lavoro.

Il DIP switch 8 serve ad attivare il dispositivo nella modalità apprendimento durante l'avvio dell'impianto (vedi il paragrafo relativo).

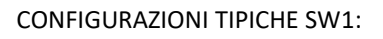

spettandone le polarità.

ZONiNG

DX

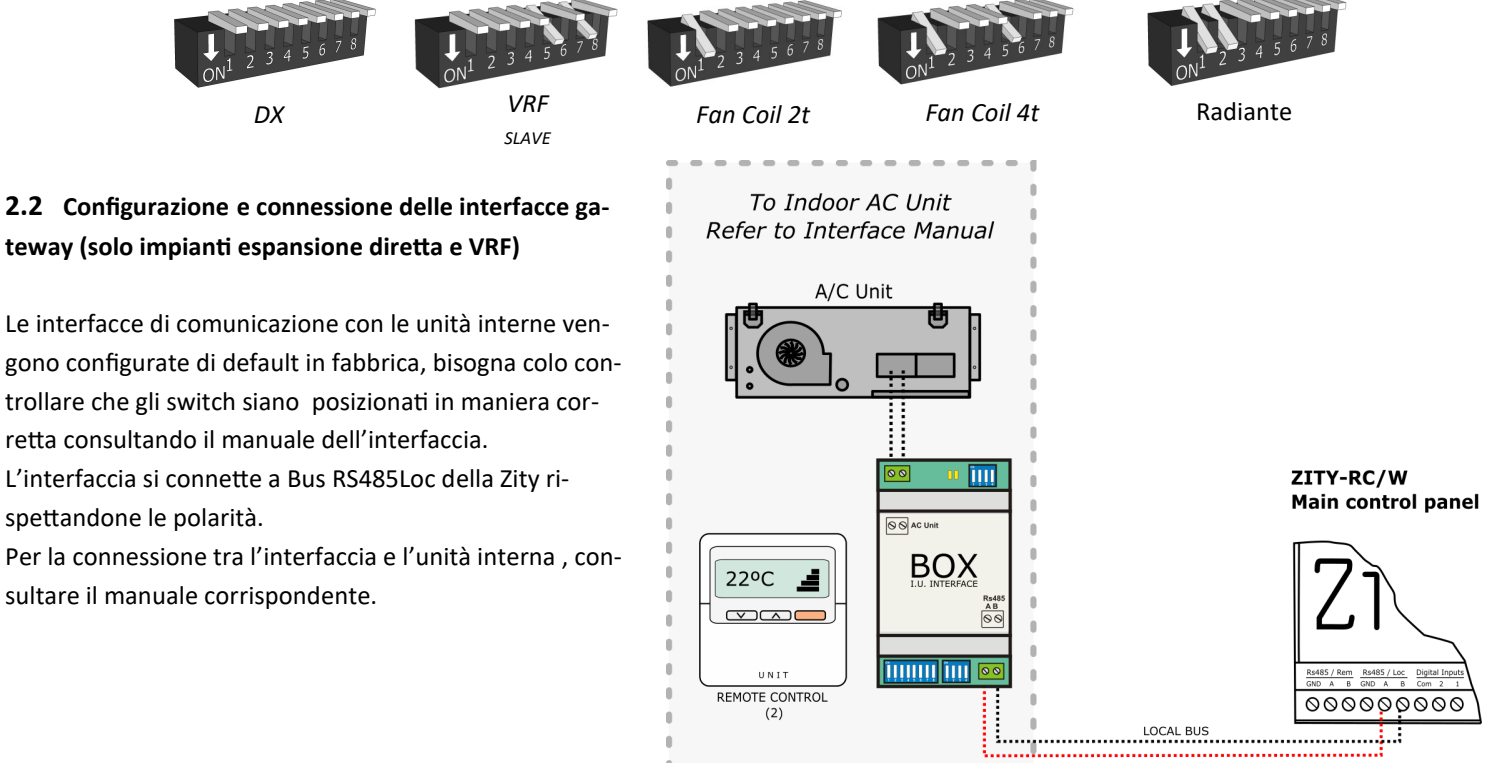

Selecting Switch

SW1

#### 2.3 Associare e configurare i termostati

#### 2.3.A Termostati radio RC con ZITY-RC

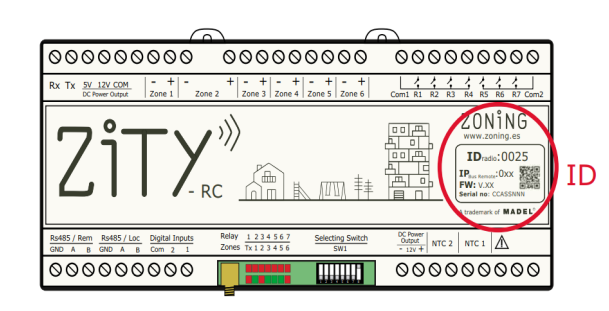

- Individuare sull'etichetta frontale l'identificativo (ID radio) della centrale ZITY e associarlo a ciascun termostato.
- Assegnare a ogni termostato un numero di zona (relativo alla regolazione motorizzata collegata alle uscite da 1 a 6 della centrale ZITY).
- Impostare il termostato come Master o Slave. In ogni sistema è obbligatoria la presenza di un unico termostato Master (eccetto negli impianti con BMS o con impiego di ingressi digitali). In caso di assenza del Master o di presenza di vari, la centrale ZITY va in errore.

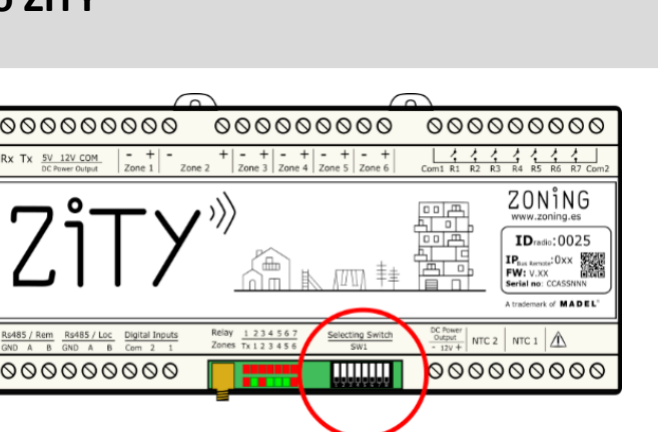

ON1 2 3 4 5 6 7

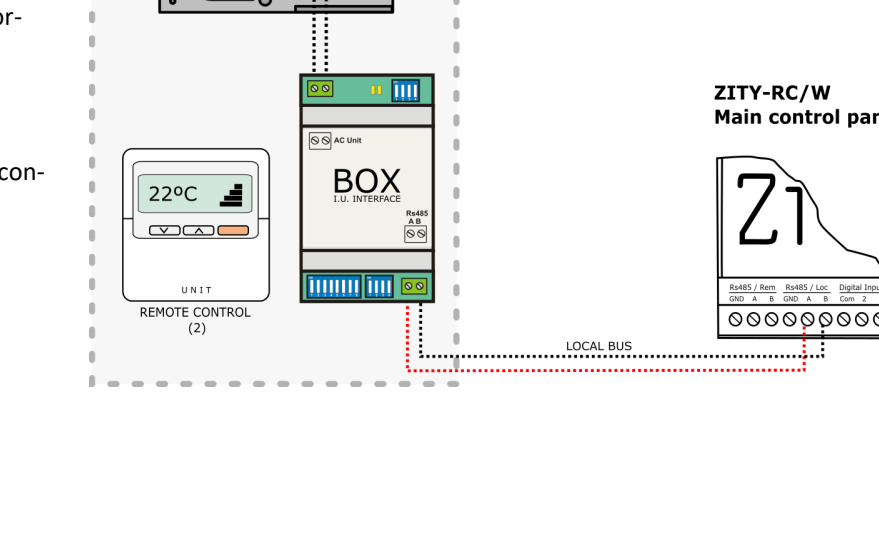

**2.3.A Termostati ZOE-RC con ZITY-RC**: Dopo aver localizzato l'ID radio sulla centralina, associare i termostati e la centrale di controllo, eseguendo le seguenti operazioni:

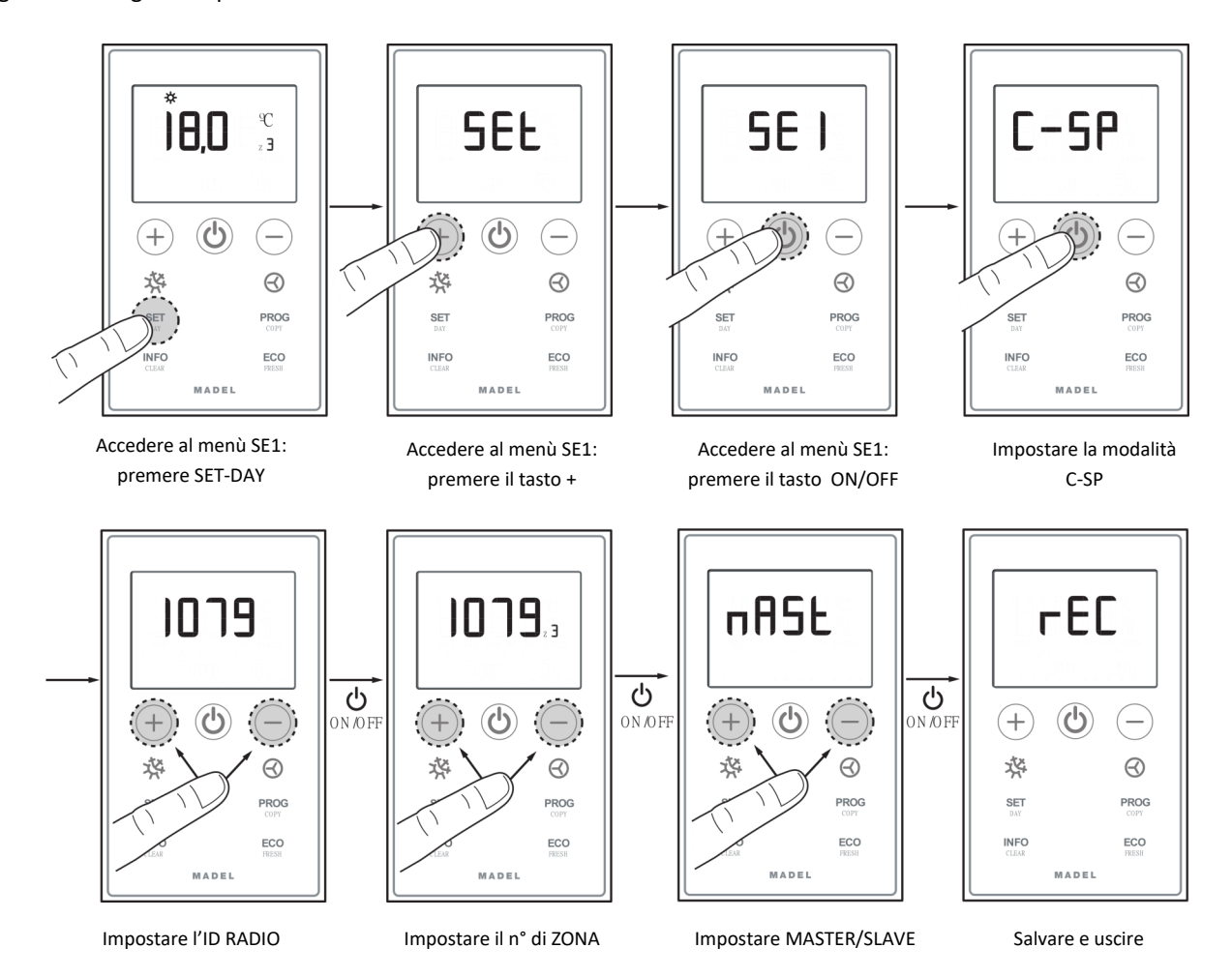

2.3.B Termostati ZEUS-RC con ZITY-RC: Assegnare numero ID / zona / Master-slave.

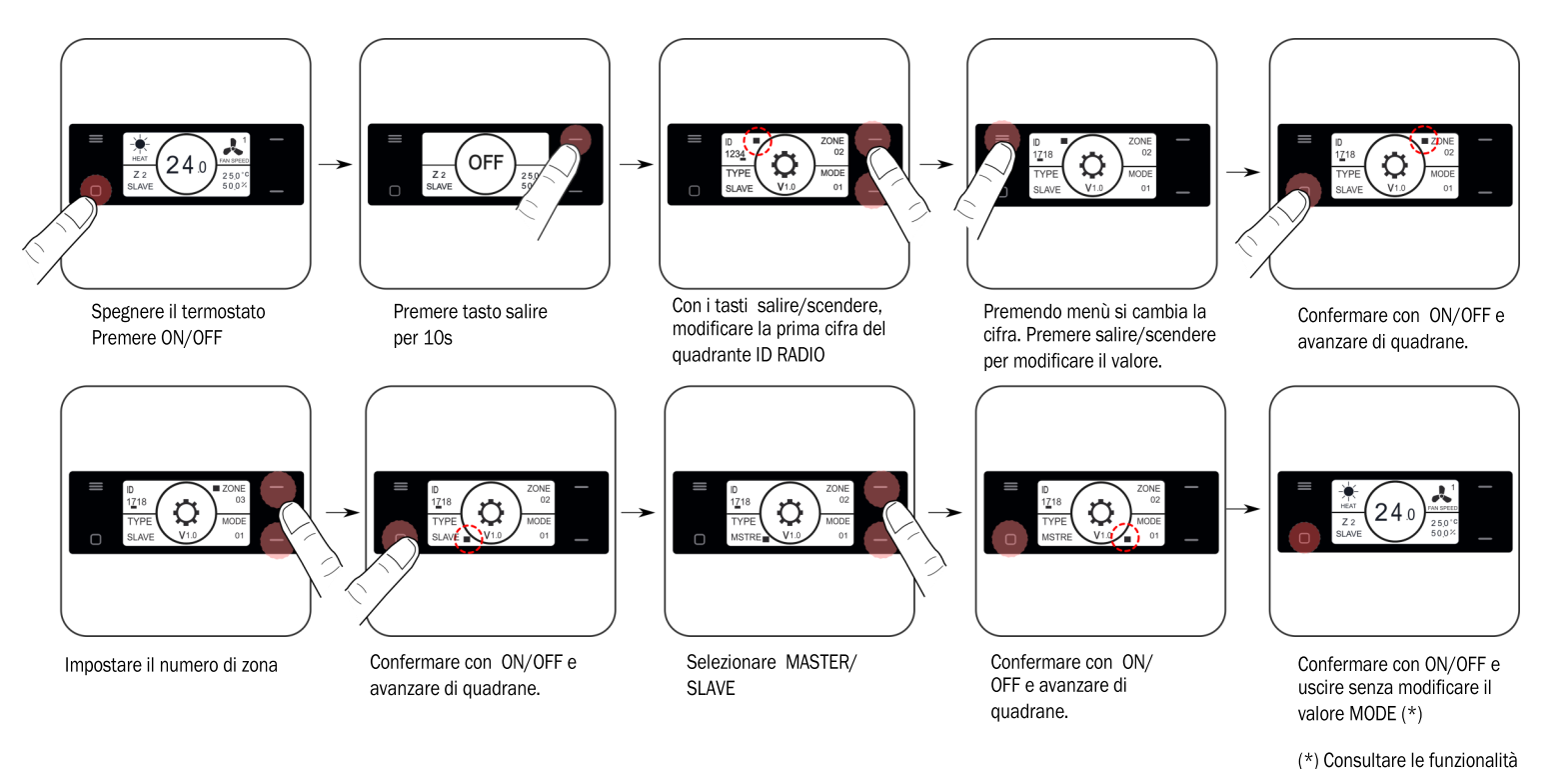

Vedere il capitolo 3 per la procedura "Apprendimento e avviamento".

avanzate prima di modificare il valore MODE.

ZON

#### 2.3.B Termostati ZEBRA con ZITY-W (a filo)

- 1 Associare i termostati e la centrale di controllo, eseguendo le seguenti operazioni:
- Termostato Master: impostare un unico Master per Impianto.
   Impostare i menù 5 (Master/Slave), 6 (Flexifan), 14 (n° di zona) e 16 (Blocco della tastiera).

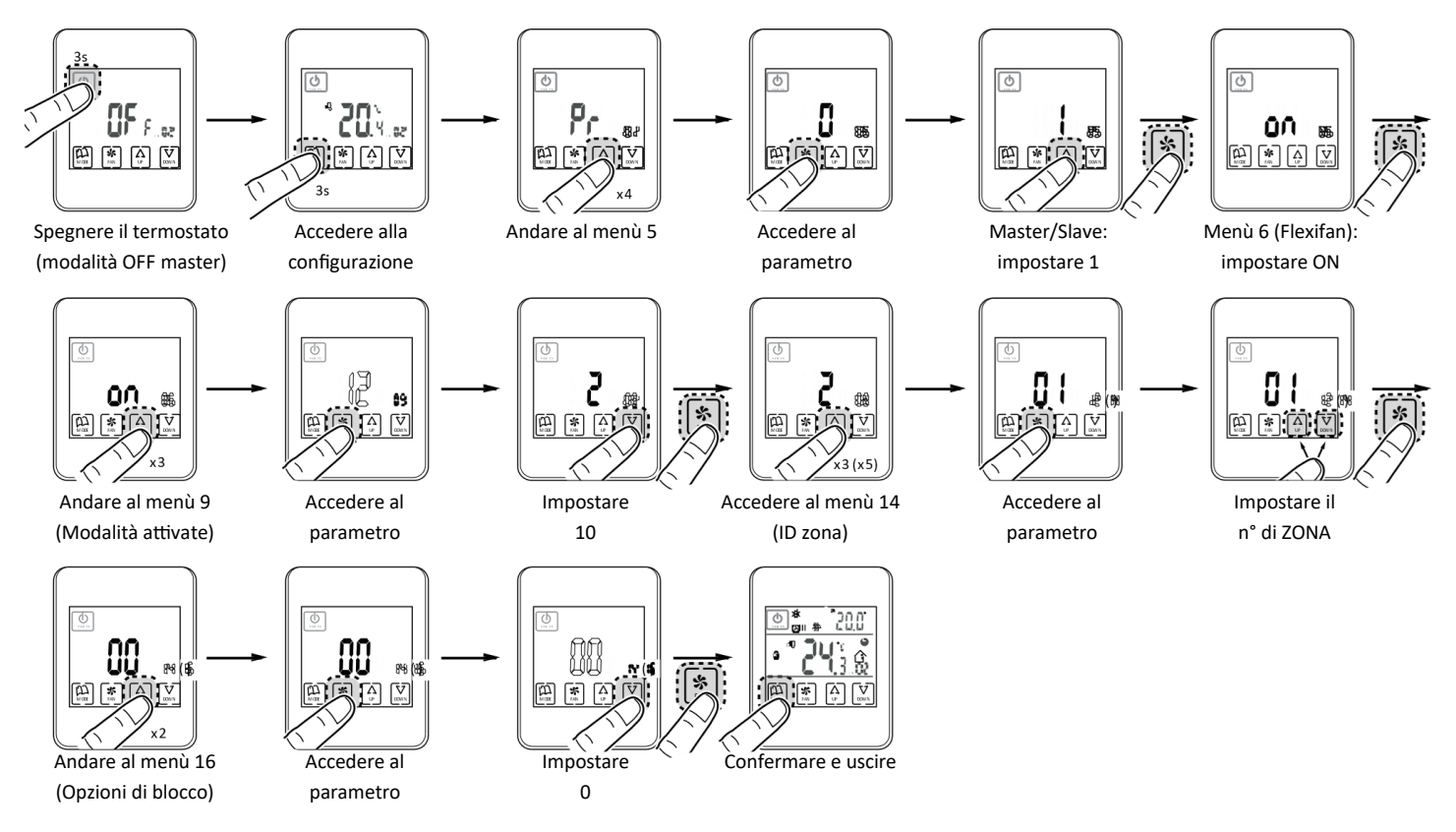

\* Valori validi per lo ZEBRA V2 (7 fili) nel caso siate in possesso di un ZEBRA V1 consultare le configurazioni avanzate. Per ulteriori informazioni sugli altri menù, vedi le configurazioni avanzate.

• Termostato Slave: impostare solo i menù n. 5 (Slave) e n. 14 (numero di zona):

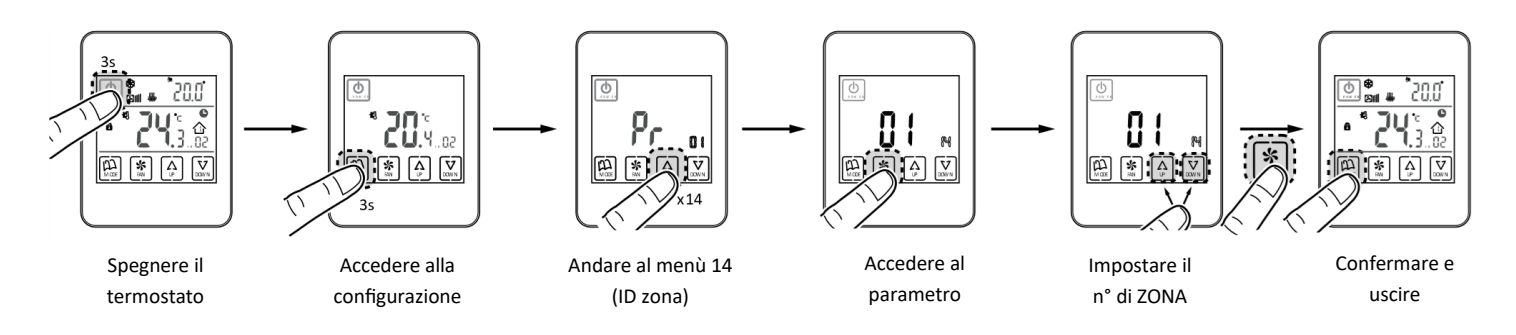

\* Valori validi per lo ZEBRA V2 (7 fili) nel caso siate in possesso di un ZEBRA V1 consultare le configurazioni avanzate. Per ulteriori informazioni sugli altri menù, vedi le configurazioni avanzate.

#### 3 Apprendimento e Avviamento

Occorre eseguire innanzitutto la procedura di apprendimento per rilevare tutti gli elementi del sistema, dopo di che (una volta riconosciuti) si può effettuare l'avviamento.

Posizionare tutti gli switch a seconda del tipo di impianto (espansione diretta, fancoil, radiante. Ved. pag. 10).

#### 3.1 Riconoscimento dei componenti

- Alimentare la centralina ZITY con 230Vca.
- La centrale parte in modalità apprendimento e cominciano a lampeggiare i 7 LED relativi ai relè.
- Ogni volta che il termostato di una ona viene rilevato dalla centrale, si accende il relativo LED verde.
   Relay Zones

#### 3.2 Uscita dalla modalità Apprendimento

1 Attendere 30 secondi dalla rilevazione dell'ultimo componente.

- 2 Posizionare il DIP8 su ON.
- **3** Togliere tensione alla centralina ZITY.

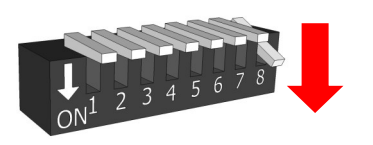

3 4 5

234567

Tx 1 2 3 4 5 6

Accertarsi che DIP8 sia in OFF (alzato).

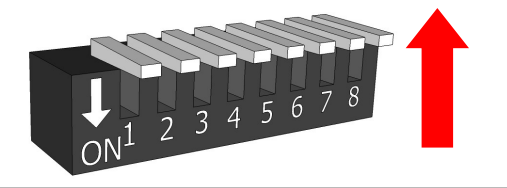

La fila superiore di LED corrisponde alla rilevazione delle periferi- Relay che. Ogni volta che ne viene rile- Zones vato uno, si spegne il relativo LED.

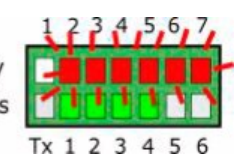

LED R1: Gateway di comunicazione unità. LED R2: Modulo di espansione 7-12 zone LED R3: Modulo di espansione 13-18 zone LED R4: Centrale combinata W-MC LED R5: Centrale Slave modalità 1

#### 3.3 Avvio in modalità di funzionamento normale

**1** Ripristinare l'alimentazione alla centralina ZITY (<u>Nel caso si</u> <u>sia appena effettuato l'apprendimento , attendere almeno un</u> <u>paio di minuti prima di ridare l'alimentazione)</u>.

 2 All'inserimento dell'alimentazione, la centrale comincia a lavorare normalmente nella modalità impostata tramite
 SW1.gli switch.

#### 3.4 Apprendimento e avviamento per sistemi con moduli di espansione di zone (...-ME)

Il processo di apprendimento deve essere eseguito contemporaneamente in tutte le centrali, scheda principale (ZITY-RC\* o ZITY-W) e moduli di espansione (ZITY-W/ME). Per farlo, posizionare il DIP 8 di SW1 di tutti i dispositivi (centrale e moduli) nella modalità apprendimento. In ogni centrale si attivano i led relativi alle zone associate. Oltre alle zone, la scheda principale rileva i moduli di espansione (LED R2 o LED R2/R3, OFF).

\*Per sistemi RC, immettere in tutti i termostati l'ID della ZITY-RC principale.

#### 3.5 Apprendimento e avviamento di sistema con moduli combinati (...-MC).

**3.5.1 Moduli combinati ZITY-RC/MC**: Innanzitutto, controllare che sia la centralina principale (ZITY-RC) che il modulo combinato (ZITY-RC / MC) condividano lo stesso ID RADIO.

I termostati verranno rilevati da entrambe le centraline il gateway (... Box) verrà rilevato solo dalla centrale ad aria e il modulo combinato ZITY-RC / MC non verrà rilevato sui LED del relè sebbene funzionerà normalmente.

Il processo di apprendimento delle 2 centrali può essere eseguito contemporaneamente o separatamente **3.5.2 Moduli combinati ZITY-W/MC:** Eseguire il processo di apprendimento contemporaneamente su entrambe le centrali, la scheda madre (ZITY-W) e il modulo combinato (ZITY-W / MC). La scheda madre rileverà i termostati, il gateway (... Box) se presente e il modulo combinato (LED R4, spento). Il modulo combinato non **rileverà alcun componente durante questo processo.** 

La prima volta che viene avviata in modalità normale dopo l'apprendimento, la scheda combo NON accenderà nessun led fino a dopo 3 min, poi visualizzerà i led di zona e i relè attivi.

Nel caso in cui le zone di condizionamento aria e acqua non coincidano, consultare l'ufficio tecnico. 02 7.0 N î N G

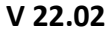

#### 4 Errori e codici di errore

#### 4.1 Per tutti i tipi di impianto:

|     | ERRORE                                                                                                    | INDICATORE                                | CAUSA                                                        | SOLUZIONE                                                                                                    |
|-----|----------------------------------------------------------------------------------------------------|-------------------------------------------|--------------------------------------------------------------|----------------------------------------------------------------------------------------------------|
| 1   | Quando si inserisce l'ali-<br>mentazione a 230 Vca nella<br>centrale, non si accende<br>alcun LED nella stessa          | 1 2 3 4 5 6 7<br>R<br>Z<br>Tx 1 2 3 4 5 6 | Mancanza di<br>alimentazione o<br>di apprendimento           | <ul> <li>Accertarsi che l'alimentazione arrivi alla centrale ZITY (230 Vca ±10%).</li> <li>Accertarsi che sia stata eseguita la procedura di apprendimento.</li> </ul>                                                                                                    |
| 2   | 5 minuti dopo l'accensione<br>della centrale, lampeggiano<br>tutti i LED della zona e si<br>chiudono tutte le serrande. | 1 2 3 4 5 6 7<br>R<br>Z<br>Tx 1 2 3 4 5 6 | Mancanza di comu-<br>nicazione con i ter-<br>mostati.        | <ul> <li>Verificare l'impostazione dei termostati. Accertarsi che siano associati alla centrale di controllo.</li> <li>Ripetere la procedura di apprendimento.</li> <li>Nei sistemi via radio, controllare il posizionamento del DIP4 e della frequenza sul termostati.</li> <li>Nei sistemi via radio controllare si il sistema funziona ad una distanza minore e nel caso risistemare l'antenna.</li> </ul> |
| 3   | Qualche LED della zona non<br>si accende e gli altri sì                                                                 | 1 2 3 4 5 6 7<br>R<br>Z<br>Tx 1 2 3 4 5 6 | Errore di apprendi-<br>mento                                 | <ul> <li>Il termostato relativo al LED spento non è stato riconosciuto nella procedura di apprendimento</li> <li>Riprogrammare il termostato e ripetere l'apprendimento, accertarsi che tutti i Led si accendano durante la procedura e premurarsi di attendere 30 secondi prima di togliere tensione, e 2 minuti prima di ridarla.</li> </ul>                                                                |
| 4   | Qualche LED della zona<br>lampeggia e si chiudono le<br>serrande di queste zone                                         | R<br>Z<br>Tx 1 2 3 4 5 6 7                | Comunicazione<br>difettosa                                   | <ul> <li>È stata modificata l'impostazione del comando dopo l'apprendimento. Reimpostare.</li> <li>Accertarsi che il termostato sia presente nell'impianto.</li> <li>Controllare l'ubicazione dei termostati via radio e lo stato delle batterie. Controllare il cablaggio dei termostati a filo.</li> </ul>                                                                                                  |
| 5   | Lampeggia il LED R7 della<br>fila di relè e si accendono in<br>rosso i LED di zona                                      | 1 2 3 4 5 6 7<br>R<br>Z<br>Tx 1 2 3 4 5 6 | Più di un Master                                             | • Ci sono due termostati impostati come Master<br>nell'impianto. Reimpostare i termostati in<br>conflitto e lasciare un unico Master.                                                                                                    |
| 6   | La centrale non mostra al-<br>cun errore, ma l'impianto<br>non si avvia                                                 | 1 2 3 4 5 6 7<br>R<br>Tx 1 2 3 4 5 6 7    | Programmazione<br>oraria                                     | • Verificare che non sia attivata la funzione<br>PROG del termostato, che l'ora non corrispon-<br>da a un momento di spegnimento o che sia<br>impostata correttamente.                                                                                                    |
| 7   | La griglia si chiude quando<br>deve aprirsi (e viceversa)                                                               | Damper<br>Demper<br>OPEN  CLOSE           | Errata<br>connessione dei<br>motori                          | <ul> <li>Verificare la connessione del motore.<br/>Polarità (nero –, rosso +).<br/>Accertarsi che si trovi nella modalità<br/>operativa corretta (freddo/caldo).</li> </ul>                                                                                                    |
| 8   | Una delle griglie non funzio-<br>na                                                                                     | Damper                                    | Connessione<br>regolatore della<br>zona                      | <ul> <li>Verificare la connessione del motore.</li> <li>Polarità (nero –, rosso +).</li> <li>Accertarsi che il regolatore non sia ostruito.</li> </ul>                                                                                                    |
| 9   | Tutte le griglie funzionano<br>correttamente, ma l'im-<br>pianto di climatizzazione<br>non funziona                     |                                           | Errata<br>connessione<br>dell'impianto di<br>climatizzazione | • Verificare l'impostazione della centralina a seconda del tipo di climatizzatore. Controllare la connessione dell'impianto con la scheda.                                                                                                    |
| Z ( | DNiNG —                                                                                                    |                                           | V 22.02                                                      |                                                                                                    |

#### 4.2 Impianti ad espansione diretta:

|   | ERRORE                                                                              | INDICATORE                                   | CAUSA                                            | SOLUZIONE                                                                                                    |
|---|-------------------------------------------------------------------------------------|----------------------------------------------|--------------------------------------------------|----------------------------------------------------------------------------------------------------|
| 1 | Lampeggia il LED R7 della<br>fila di relè e si accendono in<br>verde i LED di zona. | 1 2 3 4 5 6 7<br>R<br>Z<br>Tx 1 2 3 4 5 6    | Errore di comuni-<br>cazione con il ga-<br>teway | <ul> <li>Controllare le connessioni e l'impostazione del<br/>gateway (vedi il manuale relativo a ogni marca<br/>e modello).</li> </ul>                                                                                                    |
| 2 | Lampeggia il LED R2 della<br>fila di relè. L'impianto non si<br>avvia               | R<br>Z<br>Tx 1 2 3 4 5 6 7<br>Tx 1 2 3 4 5 6 | Errore di modalità<br>DX                         | <ul> <li>La modalità operativa non è comandata. Impostare un termostato come MASTER.</li> <li>Controllare che il termostato MASTER questo non sia in modalità "OFF MASTER".</li> <li>Nei sistemi BMS, verificare che il comando della modalità sia inviato tramite il canale RS485/ Rem.</li> <li>Controllare la posizione dello switch 7 della ZITY o le modalità attive del termostato. Si sta cercando di far lavorare la centrale in modalità Freddo o Calore radiante.</li> </ul> |
| 3 | Lampeggia il LED R3 della<br>fila di relè. L'impianto è<br>bloccato                 | 1234567<br>R<br>Z<br>Tx 123456               | Errore sonda                                     | <ul> <li>Negli impianti SENZA GATEWAY, la resistenza<br/>(di default) o la sonda NTC non sono collegate,</li> <li>La temperatura rilevata dalla sonda NTC è<br/>fuori range.</li> </ul>                                                                                                    |

#### 4.3 Impianti idronici (Fan Coil):

|   | ERRORE                                                                         | INDICATORE                                | CAUSA                                                      | SOLUZIONE                                                                                                    |
|---|--------------------------------------------------------------------------------|-------------------------------------------|------------------------------------------------------------|----------------------------------------------------------------------------------------------------|
| 1 | Lampeggia il LED R6 della<br>fila di relè                                      | 1 2 3 4 5 6 7<br>R<br>Z<br>Tx 1 2 3 4 5 6 | Errore di modalità<br>Fan-coil                             | <ul> <li>La modalità operativa non è comandata. Impostare un termostato come MASTER e la centrale in modalità Locale.</li> <li>In caso di sottozona, accertarsi che la sonda NTC2 sia sulla mandata.</li> </ul> |
| 2 | Lampeggia il LED R7 della<br>fila di relè e restano accesi i<br>LED R2 e R3.   | 1 2 3 4 5 6 7<br>R<br>Tx 1 2 3 4 5 6      | Errore di tempera-<br>tura dell'acqua in<br>modalità Caldo | <ul> <li>La temperatura dell'acqua nella batteria di<br/>riscaldamento è fuori range. Controllare la<br/>connessione della sonda NTC1.</li> </ul>                                                               |
| 3 | Lampeggia il LED R7 della<br>fila di relè e restano accesi<br>LED R1, R3 e R4. | 1 2 3 4 5 6 7<br>R<br>Z<br>Tx 1 2 3 4 5 6 | Errore di tempera-<br>tura dell'acqua in<br>modalità Caldo | • La temperatura dell'acqua nella batteria di riscaldamento è fuori range. Controllare la connessione della sonda NTC1 o NTC2 per impianti a 2T e 4T rispettivamente.                                           |
| 4 | Lampeggia il LED R7 della<br>fila di relè.                                     | 1 2 3 4 5 6 7<br>R<br>Z<br>Tx 1 2 3 4 5 6 | Errore di modalità<br>combinata                            | • Controllare la posizione dello switch 7 della<br>ZITY o le modalità attive del termostato. Si sta<br>cercando di far lavorare la centrale in modali-<br>tà Freddo o Calore radiante.                          |

V 22.02

#### Centrale di controllo ZITY

**5** Configurazione avanzata termostato ZOE-RC: I cronotermostati ZOE-RC presentano un menù esperto Se2 per l'impostazione dei vari parametri del sistema. I parametri configurabili sono riportati nella tabella seguente:

| Parametro                          | Descrizione                             | Valori                                                                                                    |
|------------------------------------|-----------------------------------------|----------------------------------------------------------------------------------------------------|
| Fr                                 | Frequenza radio                         | Fr00 = 433 Mhz; Fr01 = 434 Mhz (*)                                                                                                    |
| Тс                                 | Temperatura setup/ambiente              | Tc00 = T <sup>a</sup> setup (*); Tc01= T <sup>a</sup> ambiente+setup                                                                                                    |
| Нс                                 | Modalità attivate (1)                   | Hc00 = Raffrescamento/riscaldamento ad aria + DRY+FAN (*)<br>Hc01 = Raffrescamento/riscaldamento ad aria + FAN<br>Hc02 = Riscaldamento/raffrescamento a pavimento<br>Hc03 = Raffrescamento/riscaldamento ad aria + FAN +<br>raffrescamento/riscaldamento a pavimento<br>Hc04 = Raffrescamento/riscaldamento ad aria + DRY + FAN +<br>raffrescamento/riscaldamento ad aria + DRY + FAN + |
| Pr                                 | Programmazione<br>settimanale           | Pr00 = Senza programmazione settimanale<br>Pr01 = Programmazione settimanale attivata (*)                                                                                                    |
| BI                                 | Modalità di blocco (1)                  | BlO0 = Senza blocco (*)<br>BlO1 = Blocco totale tranne +/-/ON-OFF<br>BlO2 = Blocco del tasto modalità<br>BlO3 = Blocco del tasto modalità + Master OFF                                                                                                    |
| Fn                                 | Ventilatore                             | Fn00 = Ventilatore disattivato (funzionamento automatico)<br>Fn01 = Ventilatore attivato - Flexifan (*)                                                                                                    |
| Tª min. riscaldamento              | Tª min. setup riscaldamento             | Impostabile da 15 a 21 ºC                                                                                                    |
| Tª max riscaldamento               | Tª max setup riscaldamento              | Impostabile da 21 a 30 ºC                                                                                                    |
| T <sup>a</sup> min. raffrescamento | Tª min. setup raffrescamento            | Impostabile da 17 a 25 ºC                                                                                                    |
| T <sup>a</sup> max raffrescamento  | T <sup>a</sup> max setup raffrescamento | Impostabile da 25 a 30 ºC                                                                                                    |
| Hi                                 | Isteresi (1)                            | Hi02 = Isteresi 0,2 °C (funzionamento Eu.bac)<br>Hi03 = Isteresi 0,3 °C<br>Hi04 = Isteresi 0,4 °C<br>Hi05 = Isteresi 0,5 °C (*)<br>C-Sp = Isteresi 0,5 °C (solo KSP pre v20)                                                                                                    |
| Slv                                | Modalità ibrida Master/Slave            | Slv1 = pulsante modalità attivata su Slave per limiti temperatura<br>Slv0 = pulsante modalità disattivata su Slave (*)                                                                                                    |
| (*) Valori d                       | i default                               |                                                                                                    |

(1) Set in V04. Per versioni precedenti, consultare parametri attivati

Per entrare nel menù di configurazione avanzata Se2, eseguire la sequenza: SET, –, ON/OFF:

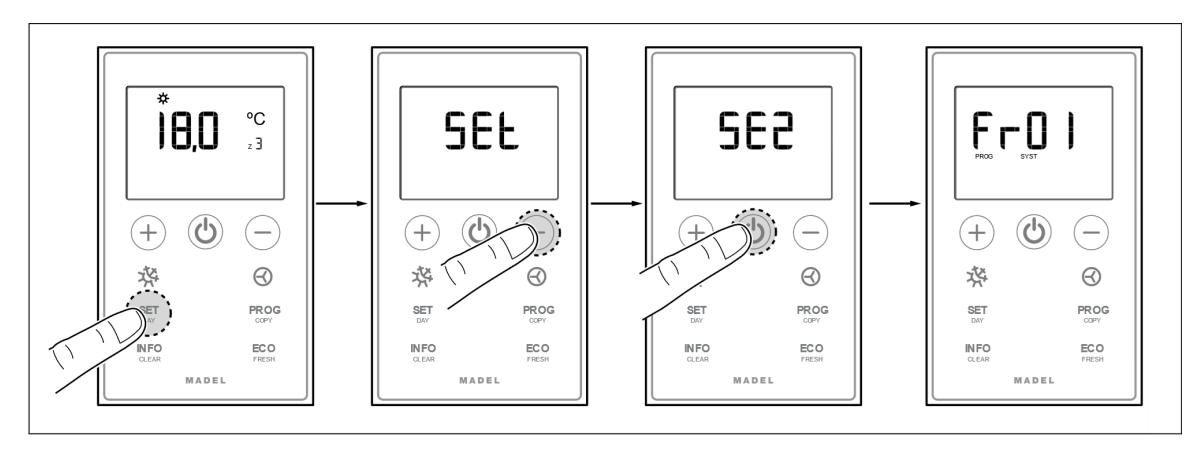

**Tasti di sblocco rapido per ZOE-RC:** Riproduci la seguente combinazione di tasti per bloccare / sbloccare la tastiera in modo rapido:

• BIOO = Sbloccato (\*)

ZONiNG

• BI01 = Blocco totale tranne +/-/ON-OFF

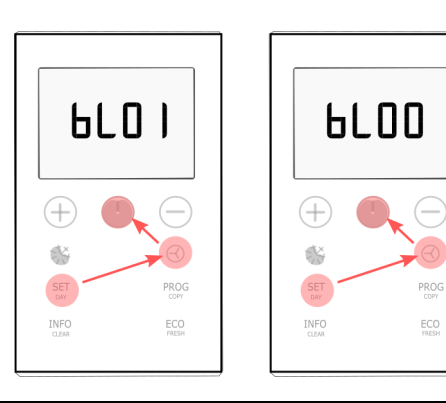

6 Configurazione avanzata termostato ZEUS-RC: I termostati ZEUS-RC dispongono di un menù dedicato alla configurazione dei diversi parametri di sistema. Per accedere al menù di configurazione avanzata seguire il seguente procedimento:

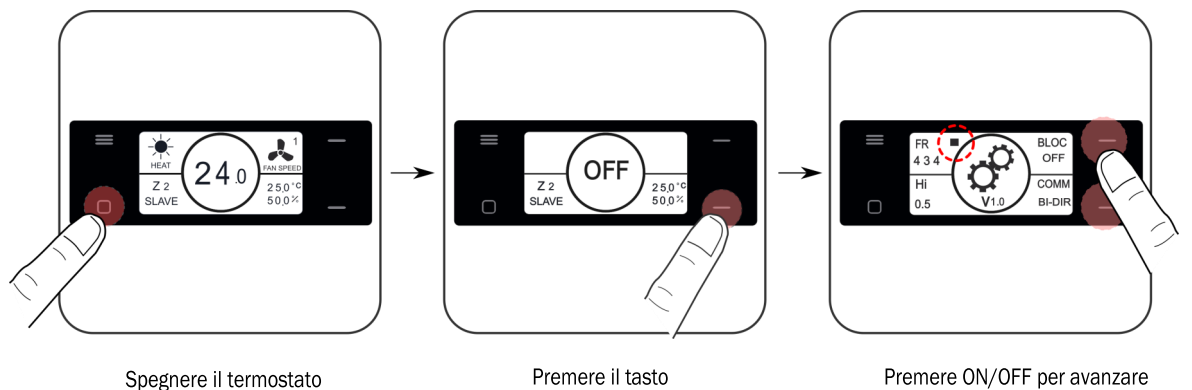

abbassa per 10 s.

Premere ON/OFF per avanzare di quadrante

ZONING

| Parametro | Descrizione           | Valori                                                                                    |
|-----------|-----------------------|-------------------------------------------------------------------------------------------|
| Fr        | Frequenza radio       | Fr = 434 Mhz (*)<br>Fr = 433 Mhz;                                                         |
| BI        | Modi di Blocco (1)    | OFF = Sbloccato (*)<br>ON = Blocco del tasto menù                                         |
| Hi        | Isteresi (1)          | Hi02 = Isteresi 0.2°C (funzionamento Eu.bac)<br>Hi05 = Isteresi0.5°C (*)                  |
| СОММ      | Tipo di comunicazione | BI-DIR = Comunicazione Bidirezionale(*).(1)<br>UNI-DIR = Comunicazione unidirezionale.(2) |
|           |                       |                                                                                           |

(\*) Valori di default

(1) La modalità BI-DIREZIONALE comporta un consumo delle batterie superiore (vita stimata di circa un anno)

(2) La modalità UNI-DIREZIONALE, consuma meno batterie ma non indica le modifiche quando si usa un dispositivo di controllo esterno come il NETBOX; va utilizzata quando si installa lo ZEUS-RC con versioni precedenti alla ZITY-RC V9

Per configurare le modalità attive, si deve accedere al menù di configurazione 1 (vedere pag. 11), e modificare il valore del quarto quadrante. Quando un termostato riceve una modalità di lavoro per cui non è attivo, si spegnerà e non sarà operativo. Perché questa feature sia attiva è richiesto he il termostato lavori come Bi-Direzionale.

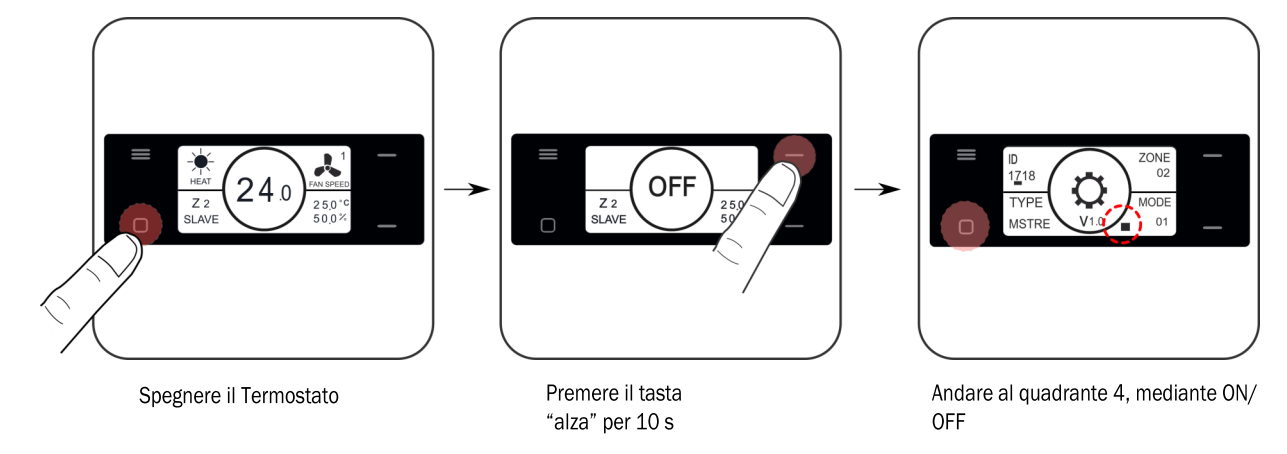

| Parametro | Descrizione     | Valori                                                                                                    |
|-----------|-----------------|----------------------------------------------------------------------------------------------------|
| MODE      | Modalità attive | 01 = Aria Fredda/calda + DRY+FAN (*)<br>02 = Aria Fredda/Calda + FAN<br>03 = Solo Aria Fredda<br>04 = Riscaldamento Radiante<br>05= Raffrescamento/Riscaldamento radiante<br>06 = Aria Fredda/calda + FAN+ Riscaldamento radiante<br>07 = Aria Fredda/calda + DRY+FAN + Riscaldamento radiante<br>08 = Aria Fredda/calda + DRY+FAN + Raff./Risc. Radiante |

#### 6 Configurazione avanzata termostato Zebra

I cronotermostati ZEBRA presentano un menù per l'impostazione dei vari parametri del sistema. I parametri configurabili sono riportati

Per entrare nel menù, procedere come segue:

• Termostato Master (Master in posizione OFF e pulsante MODE premuto per 3 s):

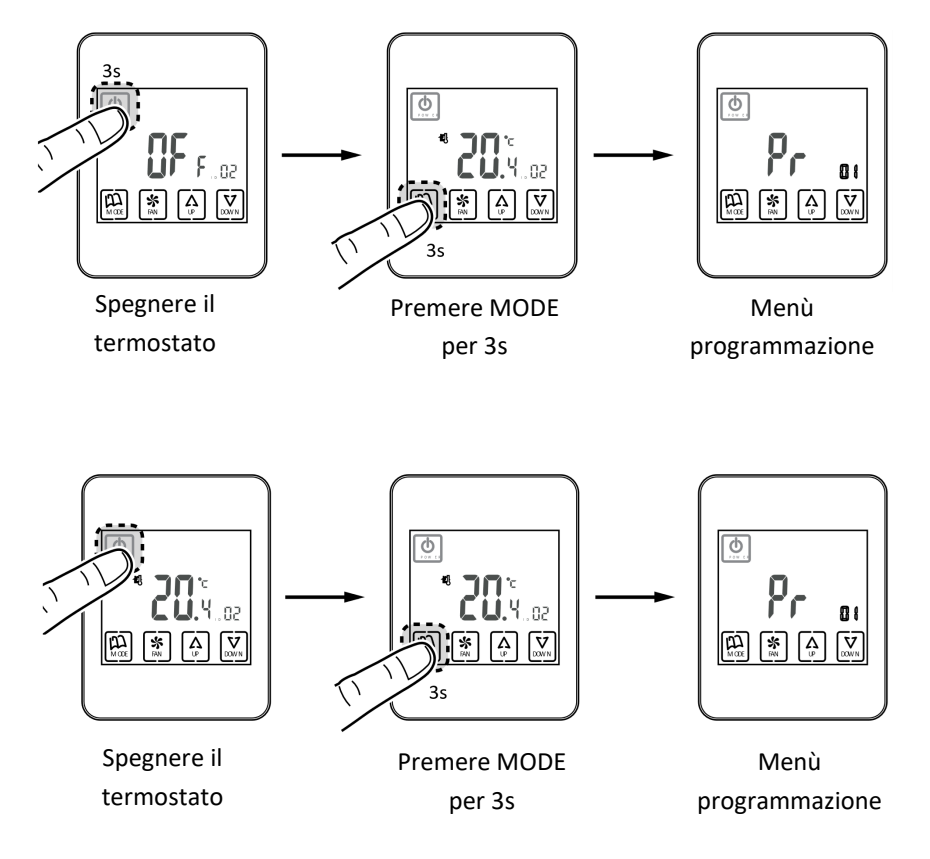

ATTENZIONE! Tra ZEBRA V1 (4 fili) e ZEBRA V2 (7 fili) i menu sono differenti.

| Parametro | Parametro |                            |                                                                                        |
|-----------|-----------|----------------------------|----------------------------------------------------------------------------------------|
| ZEBRA V1  | ZEBRA V2  | Descrizione                | Valori                                                                                 |
| 01        | 01        | Programmazione settimanale | Vedi manuale utente                                                                    |
| 02        | 02        | Impostazione ora           | Vedi manuale utente                                                                    |
| 03        | 03        | Compensazione temperatura  | Da -8 ºC a +8 ºC (default=0ºC)                                                         |
| 04        | 04        | Retroilluminazione         | On= Retroilluminazione sempre attivata (*);<br>OFF=Retroilluminazione spenta dopo 15 s |
| 05        | 05        | Master - Slave             | 0=Slave (*); 1=Master                                                                  |
| 06        | 06        | Fan-control (solo Master)  | On=Attivato; OFF=Disattivato (*)                                                       |
| 07        | 07        | Factory Reset              | On= Reset a valori di default; OFF= Disattivato (*)                                    |
| 08        | 08        | °C∕₀Ł                      | ºC=Celsius (*); ºF= Fahrenheit                                                         |

Segue...

| Parametro | Parametro | <b>D</b>                                |                                                                                                    |
|-----------|-----------|-----------------------------------------|----------------------------------------------------------------------------------------------------|
| ZEBRA V1  | ZEBRA V2  | Descrizione                             | valori                                                                                                    |
| 09        | 09        | Modalità attivate:                      | <ul> <li>00= Raffrescamento ad aria + FAN;</li> <li>01= Riscaldamento ad aria + FAN;</li> <li>02= Raffrescamento/riscaldamento ad aria + FAN (*);</li> <li>03= Riscaldamento a pavimento;</li> <li>04= Raffrescamento + Riscaldamento a pavimento;</li> <li>05= Raffrescamento ad aria + Riscaldamento a pavimento + FAN;</li> <li>07= Raffrescamento ad aria + Riscaldamento ad aria + FAN;</li> <li>08= Raffrescamento/riscaldamento ad aria + raffrescamento/riscaldamento ad aria + raffrescamento/riscaldamento ad aria + FAN;</li> <li>09= Raffrescamento/riscaldamento ad aria + FAN + DRY;</li> <li>10= Raffrescamento/riscaldamento ad aria + FAN + DRY;</li> <li>11= Raffrescamento ad aria + raffrescamento ad aria + raffrescamento ad aria + raffrescamento + FAN + DRY;</li> <li>12= Raffrescamento/riscaldamento ad aria + raffrescamento + FAN + DRY;</li> </ul> |
| 10        | 10        | Tª min. setup raffrescamento            | da 10 a 30 ºC (di default 30 ºC)                                                                                                    |
| 11        | 11        | T <sup>a</sup> max setup raffrescamento | da 10 a 30 ºC (di default 10 ºC)                                                                                                    |
| -         | 12        | Tª max setup riscaldamento              | da 10 a 30 ºC (di default 30 ºC)                                                                                                    |
| -         | 13        | Tª max setup riscaldamento              | da 10 a 30 ºC (di default 10 ºC)                                                                                                    |
| 12        | 14        | ID (n° di Zona)                         | Identificativo di zona (da 1 a 18)                                                                                                    |
| 13        | 15        | Modello programmazione<br>settimanale   | 07= Programmazione di ogni giorno della settimana (*);<br>06= Programmazione da lunedì a sabato;<br>05= Programmazione da lunedì a venerdì                                                                                                    |
| 14        | 16        | Opzioni di blocco                       | 0= Sbloccato;<br>1= Tutto bloccato;<br>2= Blocco tasti UP-DOWN;<br>3= Blocco tasto MODE;<br>4= Blocco tasto FAN;<br>5= Blocco tasti MODE+FAN (*);<br>6= Blocco FAN + tasti UP-DOWN;<br>7= Blocco FAN + tasti UP-DOWN + MODE<br>8= Blocco MODE + tasti UP-DOWN                                                                                                    |
| 15        | 17        | Re-start                                | 0= Re-start disattivato; 1=Attivato (si avvia nella modalità pre-<br>cedente all'interruzione di corrente) (*)                                                                                                    |
| 16        | 18        | Programmazione periodi                  | 2/4/6 periodi. (di default 4)                                                                                                    |
| -         | 19        | Programmazione settimanale              | Attivare o disattivare la programmazione settimanale;                                                                                                    |
|           |           |                                         | 0= Disattivata; 1= Attivata                                                                                                    |
| -         | 20        | Ingresso digitale 1                     | 0=Disattivato; 1=Contatto finestra;                                                                                                    |
|           |           |                                         | 2= Contatto presenza; 3= Sensore condensa                                                                                                    |
| -         | 21        | Ingresso digitale 2                     | 0=Disattivato; 1=Contatto finestra;                                                                                                    |
|           |           |                                         | 2= Contatto presenza; 3= Sensore condensa                                                                                                    |
| -         | 22        | Configurazione ingresso<br>digitale 1   | 0= Normalmente chiuso; 1= Normalmente aperto                                                                                                    |
| -         | 23        | Configurazione ingresso<br>digitale 2   | 0= Normalmente chiuso; 1= Normalmente aperto                                                                                                    |
| -         | 24        | Modalità ECO                            | 0= Non attivata; 1= Attivata                                                                                                    |

(\*) Valori di default;

ZEBRA V1= termostato a 4 fili;

ZEBRA V2= termostato a 7 fili

#### Centrale di controllo ZITY

#### 8 Configurazione degli Switch SW1 della centralina ZITY:

Con lo switch SW1 si configura la centrale di controllo ZITY in funzione della tipologia dell'impianto e della frequenza di lavoro.

Il DIP switch 8 serve ad attivare il dispositivo nella modalità apprendimento durante l'avvio dell'impianto (vedi il paragrafo relativo).

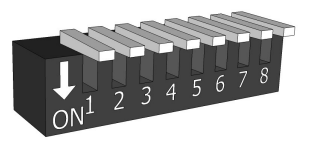

Selecting Switch

| Switch SW1 |     | Descrizione                                                                                                    |
|------------|-----|----------------------------------------------------------------------------------------------------|
| DIP1       | ON  | L'impianto di produzione è ad acqua.                                                                                                    |
|            | OFF | L'impianto di produzione è a espansione diretta (DX) (opzione di default).                                                                            |
| DIP2       | ON  | L'impianto di produzione è a caldaia.                                                                                                    |
|            | OFF | Unità interna DX (Split o VRV) o fan-coil (di default).                                                                                               |
| DIP3       | ON  | Sistema centralizzato. L'impianto risponde solo ai comandi che arrivano dal bus RS485/                                                                |
|            | OFF | Sistema distribuito. L'impianto risponde all'ultimo comando pervenuto dal bus RS485/Rem o dai termostati, Senza alcuna priorità (opzione di default). |
| DIP4       | ON  | Frequenza di trasmissione radio 433 Mhz. Corrisponde alla Fr00 dei termostati ZOE-RC.                                                                 |
|            | OFF | Frequenza di trasmissione radio 434 Mhz. Corrisponde alla Fr01 dei termostati ZOE-RC (opzione di default).                                            |
| DIP5       | ON  | Slave VRV per impianti a espansione diretta (richiede DIP 7 ON) / Impianti idronici a 4 T.                                                            |
|            | OFF | Master VRV per impianti a espansione diretta / Impianti idronici a 2 T (di default).                                                                  |
| DIP6       | ON  | Configurazione per funzionamento Eu.Bac (deve essere attivata anche nei termostati).                                                                  |
|            | OFF | Configurazione per funzionamento standard (di default)                                                                                                |
| DIP7       | ON  | Non combinato. C'è un unico impianto di produzione: ad aria o acqua. Per impianti SLAVE<br>VRV (richiede anche DIP 5 ON).                             |
|            | OFF | Combinato. Ci sono impianti di produzione ad aria e ad acqua (di default).                                                                            |
| DIP8       | ON  | Impianto in modalità operativa.                                                                                                    |
|            | OFF | Impianto in modalità apprendimento. Per l'avvio dell'impianto.                                                                                        |

Vedi gli schemi di ogni tipologia d'impianto per vedere la combinazione dei vari DIP switch. Per connessioni remote con BMS, impianti combinati con schede Master/Slave, interpellare l'ufficio tecnico www.zoning.es.

CONFIGURAZIONI TIPICHE SW1:

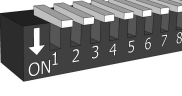

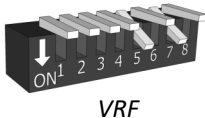

SLAVE

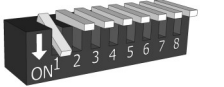

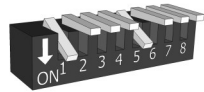

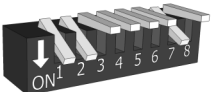

DX

Fan Coil 2t

Fan Coil 4t

Caldera

#### Caratteristiche tecniche

Con la presente MADEL ATD dichiara che i dispositivi ZOE/ ZEBRA/ ZITY sono conformi ai requisiti essenziali e a qualunque altra disposizione applicabile o esigibile delle Direttive 014/35/UE LVD, 2014/30/UE EMC e 2014/53/UE RETE, 2011/65/UE ROHS, 2001/95/CE sulla sicurezza generale dei prodotti, 012/19/UE RAEE e del Regolamento 1907/2006 REACH.

#### Centrale di controllo ZITY (ricevitore)

- Alimentazione 230 Vca/50-60 Hz
- Consumo: 4 VA
- 7 uscite relè (carico massimo: 6A,  $\cos \varphi = 1$ )
- 6 uscite 24 Vdc (max 200mA)
- Portata media radio: 50 m in campo aperto, 20 m nell'ambiente.
- Antenna esterna orientabile.
- Frequenza portante (Banda ISM, norma I-ETS 300-220): 434.33 MHz (optional: 433,92 MHz). Ciclo di lavoro <10%
- Per impianti fino a 2000 m di altitudine sul livello del mare.
- Ricevitore, Categoria II
- Tipo di controllo: programmabile
- Indice di protezione: IP 20
- Protezione isolamento elettrico, Classe II
- Categoria II
- Temperatura di esercizio: da 0 °C a 45 °C
- Temperatura di stoccaggio: da -10 °C a 60 °C
- Dimensioni (mm): 160 x 90 x 65

#### Termostato a filo ZEBRA

- Alimentazione: 12 Vcc
- Consumo < 0.3VA
- Uscita di controllo: Modbus RTU Rs485
- Cablaggio: Sz1.2 mm<sup>2</sup>
- Dimensioni (mm): 85x 108 x 13
- Temperatura di esercizio: da 0°C a 50°C
- Temperatura di stoccaggio: da -20 °C a 60 °C
- Range di umidità: 10-90% (senza condensa)
- Fissaggio a parete con viti (in dotazione)
- Indice di protezione: IP 20
- Sonda di temperatura: NTC10K, Precisione 0.1°C
- Precisione di regolazione CA secondo norma EN15500. Ca=0.7 (Test report CLMS17-742 CSTB)
- Modalità ECO (variazione della temperatura impostata di ±3°C)
- Pretezione anti-gelo per: T<7°C+/-3°C</li>
- Dimensioni(LxHxZ): 85x108x13 mm
- Peso: 0.11 Kg

#### Termostato ZEUS

- Alimentazione con 2 batterie 1,5 V LR06 AA (alcaline)
- Autonomia media 1 anno (o maggiore). Le batterie sono fornite con il termostato.
- Indicatore di scarica delle batterie.
- Frequenza Radio (Banda ISM, norma I-ETS 300-220): 434.92 433.34 MHz (Optional: 433.34MHz)
- Comunicazione Radio bidirezionale (tempo medio di risposta 120s)
- Portata Radio media: 50 m in campo aperto, 20 m al chiuso.
- Temperature di Funzionamento: 0°C a 55°C
- Temperature di stoccaggio: -10 °C a 60 °C
- Range di umidità: 10-90% (senza condensa)
- Fissaggio a muro mediante viti (fornite)
- Indice di protezione: IP 20
- Sonda di temperatura NTC10K. Precisione 0,1°C
- Isteresi di controllo +/-0,5°C
- Modalità ECO (variazione della temperatura di set point di ±3°C)
- Dimensioni (LxHxZ): 90x90x18 mm

#### Termostato radio ZOE-RC

- Alimentazione 2 batterie 1,5 V LR06 AA (alcaline)
- Autonomia media 1 anno (o superiore). Le batterie fornite in dotazione con il dispositivo
- Spia esaurimento delle batterie.
- Frequenza portante (Banda ISM, norma I-ETS 220): 434.33 MHz (optional: 433.92 MHz)
- Portata media: 50 m in campo aperto, 20 nell'ambiente
- Temperatura di esercizio: da -0°C a 55°C
- Temperatura di stoccaggio: da -10 °C a 60 °C
- Fissaggio a parete con viti (in dotazione)
- Indice di protezione: IP 20
- Modalità ECO (variazione della temperatura impostata di ±3°C)

#### Centrale di controllo ZITY

#### GARANZIA

MADEL ATD garantisce tutti i propri prodotti da difetti di produzione per un periodo di due (2) anni, a decorrere dalla data consegna della merce al DISTRIBUTORE. La garanzia copre esclusivamente la sostituzione dei prodotti difettosi, restando esclusi la manodopera, i viaggi, la sostituzione di altri prodotti danneggiati, ecc. o qualsiasi altra spesa o danni derivanti. La garanzia non copre i danni ai prodotti causati dall'errata installazione, dalla manomissione o dallo stoccaggio in cattive condizioni.

La procedura da seguire in caso di resa in garanzia dei dispositivi del sistema ZONING di Madel è la seguente: per qualsiasi problema, si prega di rivolgersi al Servizio di Assistenza Tecnica di MADEL (+39 039 924 0090) che cercheranno di risolvere gli eventuali problemi e dubbi riguardo all'installazione. È importante chiamare dal luogo in cui è installato il dispositivo per effettuare in loco i test necessari per effettuarne la diagnosi. Se il servizio tecnico accerta l'esistenza di qualche anomalia, sarà autorizzata la resa dell'impianto per effettuarne la revisione in fabbrica. Il servizio di assistenza tecnica fornirà un'autorizzazione per iscritto per la resa in garanzia del dispositivo. Tale autorizzazione può essere compilata esclusivamente dal personale tecnico di Madel e deve essere allegata al dispositivo. Serve anche per il monitoraggio della resa da parte del proprio rivenditore di fiducia.

L'impianto deve essere reso in perfette condizioni d'uso, corredato da tutti i componenti addizionali iniziali, quali sonda, antenna, ecc.

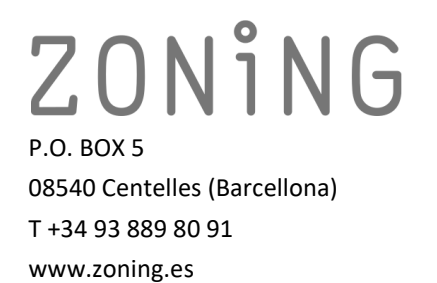

TUV NORD TUV NORD CERT GMUH SO 9001

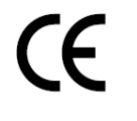

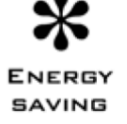

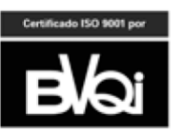